## OSA 数据库

Step①: 使用非同济大学 IP 地址打开浏览器, 输入

https://www.osapublishing.org/china/ , 点击右上角 Login or Create Account。

| CA° Pu                                                           | olishina                                                                    |                                                           | Search All Public                     | cations                                                               | Options 🕈 🗸                          |
|------------------------------------------------------------------|-----------------------------------------------------------------------------|-----------------------------------------------------------|---------------------------------------|-----------------------------------------------------------------------|--------------------------------------|
|                                                                  | IA J                                                                        | JOURNALS - PROCEEDINGS - O                                | THER RESOURCES                        | <ul> <li>My Favorites -</li> </ul>                                    | Recent Pages +                       |
| OSA                                                              | .Publishing(美国光学学:                                                          | 会出版物)是世界上最大的光学和                                           | 光子学信息同行                               | 评审集合。                                                                 |                                      |
| Introducing OSA's New<br>Reviewer Resource Center                | 370,000 ARTICLES.<br>23,000+ MEMBERS.                                       |                                                           | 探索                                    |                                                                       |                                      |
| Call for 2021 Award<br>Nominations                               | 375+ STUDENT CHAPTERS.<br>100+ COUNTRIES.<br>50 DOWNLOADS.<br>40+ MEETINGS. |                                                           | 查找信息<br>作者 审稿人                        | 图书管理员                                                                 |                                      |
| International OSA Network of<br>Students (IONS) 2020<br>Meetings | 18 PUBLICATIONS.<br>2 MAGAZINES.<br>TECHNICAL AFFLIATIONS.                  | JOIN                                                      | <b>连接</b><br>提交一篇文章<br>获取帐户<br>获取内容提示 | <b>浏览</b><br>期刊<br>会刊汇:<br>图片                                         | 篇                                    |
| OSA Membership                                                   | Infinite Possibilities.<br>osa.org/join »                                   | O SAT ANTIGONE MARINO                                     | 访问 OSA 出版                             | 支主页                                                                   |                                      |
| 研究人员资源                                                           | 最新文章                                                                        |                                                           | ~                                     | 公告                                                                    |                                      |
| <ul> <li>适用于作者</li> <li>语言编辑服务</li> </ul>                        | Rapid quantitative spectroscopy                                             | detection of mineral oil contamination in vegetable oil b | y near-infrared                       | <ul> <li>Optica Research - N<br/>Approach Paves Way</li> </ul>        | ew Fabrication<br>y to Low Cost Mid- |
| <ul> <li>如何出版您的手稿</li> </ul>                                     | Mantong Zhao, Da                                                            | awei Zhang, Lulu Zheng, Otto Condliffe, and Yi Kang       |                                       | Infrared Lasers Usef<br>(26 Mar 2020)                                 | ul for Sensing                       |
| 合作期刊                                                             | View: Abstract   Pl                                                         | ul double wavelength foouring                             |                                       | <ul> <li>Optica Research - C</li> <li>Improve Practicality</li> </ul> | hip-Based Devices                    |

Step②:选择下方 China CARSI Member Access。

| OSA   The Optical Society                                             | 6                   |                                          |                                                                                                    |                      |                                                            | Login or Create Acco                                                          |   |
|-----------------------------------------------------------------------|---------------------|------------------------------------------|----------------------------------------------------------------------------------------------------|----------------------|------------------------------------------------------------|-------------------------------------------------------------------------------|---|
|                                                                       | lishi               | Login or                                 | Create Account                                                                                                    | ×                    | Iblications                                                | Options 🌱 🗸                                                                   | ۹ |
|                                                                       | 1311                | Email                                    | Email                                                                                                    |                      | S - My Favor                                               | rites - Recent Pages -                                                        |   |
| OSA Pu                                                                | ublishing           | Password                                 | Password Forgot your password?                                                                                                    |                      | 行评审集合                                                      | o                                                                             |   |
| Introducing OSA's New<br>Reviewer Resource<br>Center                  | ntroduci<br>DSA     |                                          | Remember me on this computer     Login     Cancel                                                                                 |                      |                                                            |                                                                               |   |
| Nominations                                                           | RES                 | OpenAthe                                 | ns Login                                                                                                    |                      | )人 图书管埋页                                                   | 浏览                                                                            |   |
| International OSA Network of D<br>Students (IONS) 2020 al<br>Meetings | )esignec<br>nd Rewa | China CAF                                | RSI Member Access                                                                                                    |                      | 章                                                          | 期刊<br>会刊汇编<br>图片                                                              |   |
| OSA Membership                                                        |                     | China CAc                                | oS Member Access                                                                                                    |                      | 出版主页                                                       |                                                                               |   |
|                                                                       |                     | OSA Priva                                | cy Policy                                                                                                    | Need help? 0         |                                                            |                                                                               |   |
| 研究人员资源                                                                |                     | 最新文章                                     |                                                                                                    | ^                    | 公告                                                         |                                                                               |   |
| <ul><li>适用于作者</li><li>语言编辑服务</li></ul>                                |                     | Rapid quant<br>spectroscop<br>Mantong Zh | titative detection of mineral oil contamination in vegetable o<br>by<br>nao, Dawei Zhang, Lulu Zheng, Otto Condliffe, and Yi Kang | oil by near-infrared | Optica Reservation     Approach Parallel     Infrared Lase | arch - New Fabrication<br>aves Way to Low Cost Mid-<br>ers Useful for Sensing |   |

Step③: 输入"Tongji University", 并点击"同济大学 (Tongji University")"。

| Sign in to The Optical Society                                                                                    |
|----------------------------------------------------------------------------------------------------|
|                                                                                                    |
| Find your organisation         Q       Tongji University         Examples: Science Academy, sue@uni.sc.uk, London |
| 중 ▷▲▲▲↓ 同济大学(Tongji University) >                                                                                 |

Step④: 进入同济大学登录界面, 输入校园网统一身份认证的账号和密码即可访问。

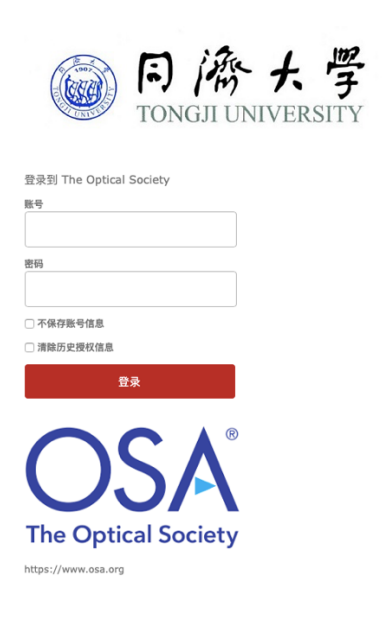